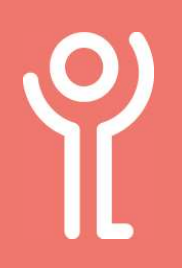

## **Phone App - Call Blocking**

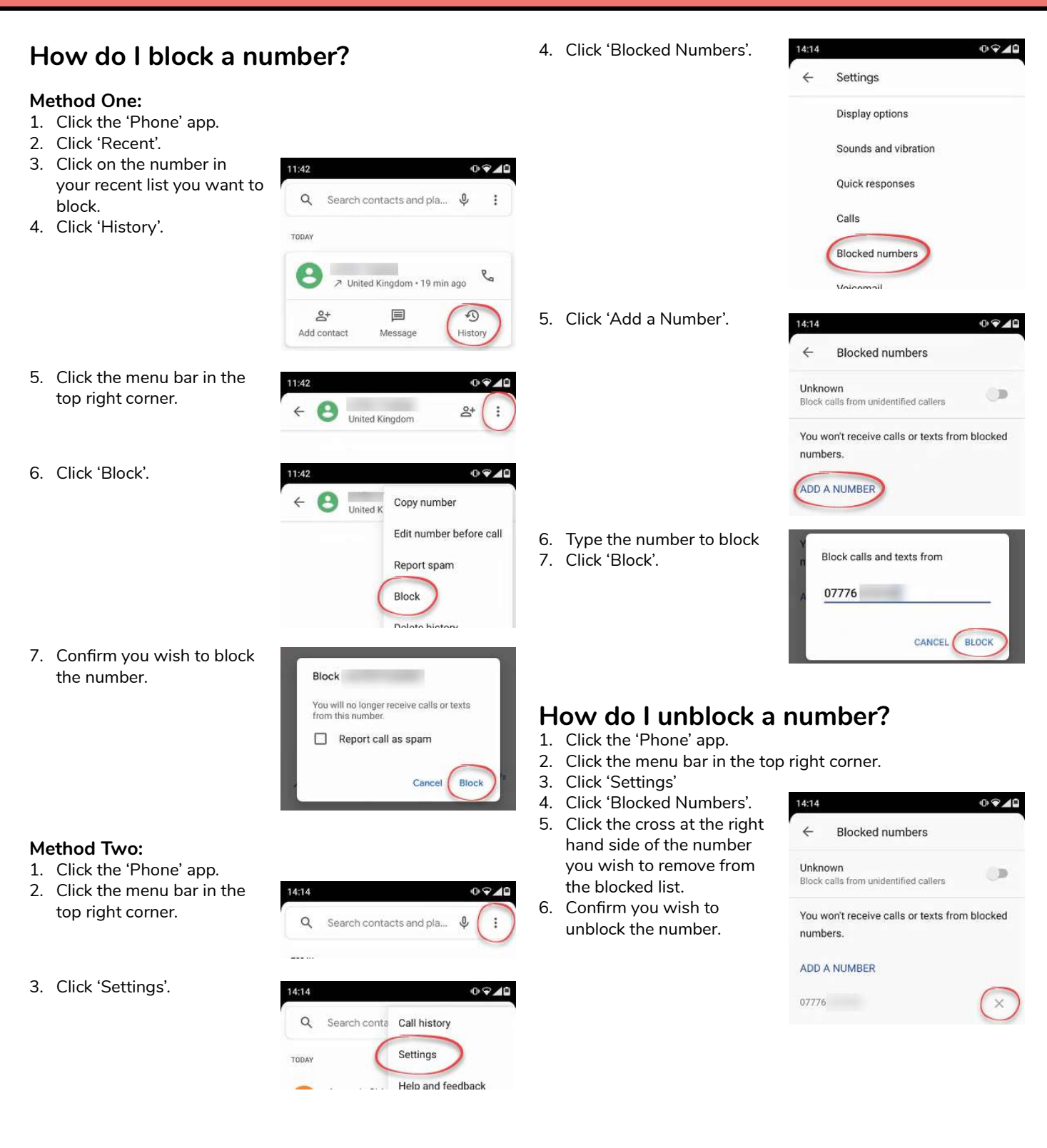

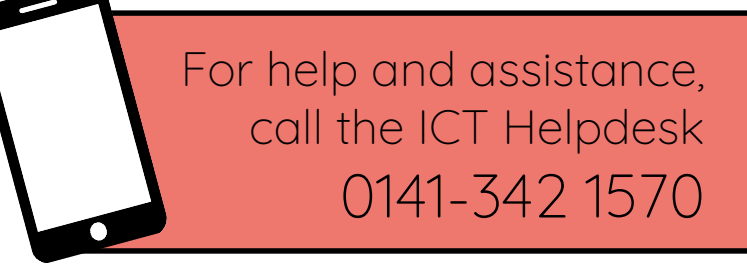

Available during office hours. For critical support at other times refer to the out-of-hours phone list.

Part of the 'How do I...' series of helpsheets. For more, visit ictsupport.key.org.uk